# 使用本地RADIUS服务器在自治AP上配置WDS

# 目录

简介 先决条件 要求 使用的组件 配置 GUI配置 创建SSID WDS AP上的本地RADIUS服务器配置 WDS客户端AP上的本地RADIUS服务器配置 在WDS AP上启用WDS 在WDS客户端AP上启用WDS CLI配置 WDS AP WDS客户端AP 验证 WDS AP上的CLI验证输出 WDS客户端AP上的CLI验证输出 故障排除

# 简介

本文档介绍如何使用本地RADIUS服务器在自主接入点(AP)设置上配置无线域服务(WDS)。本文档 重点介绍通过新GUI进行的配置,同时提供命令行界面(CLI)配置。

## 先决条件

#### 要求

思科建议您了解自治AP上的基本GUI和CLI配置。

#### 使用的组件

本文档中的信息基于以下软件和硬件版本:

• 自治AP IOS®软件版本15.2(4)<sup>JA1</sup>上的Cisco 3602e系列接入点;此设备将用作WDS AP和本地

RADIUS服务器。

• 自治AP IOS软件版本15.2(4)JA1上的思科2602i系列接入点;此设备将充当WDS客户端AP。 本文档中的信息都是基于特定实验室环境中的设备编写的。本文档中使用的所有设备最初均采用原 始(默认)配置。如果您使用的是真实网络,请确保您已经了解所有命令的潜在影响。

## 配置

**注意**:使用命令查找工具(仅限注册用户)可获取有关本部分所使用命令的详细信息。

#### GUI配置

#### 创建SSID

此过程介绍如何创建新的服务集标识符(SSID)。

1. 导航至Security > SSID Manager, 然后单击NEW以创建新的SSID。

| uluilu<br>cisco                                                                                       | HOME NETWORK ASSOCIATION WIRELESS SECURITY SERVICES MANAGEMENT       | SOFTWARE EVENT LOG         |                                                                                |
|----------------------------------------------------------------------------------------------------|----------------------------------------------------------------------|----------------------------|--------------------------------------------------------------------------------|
| Security<br>Admin Access<br>Encryption Manager<br>SSID Manager                                        | Hostname MAIB3602e<br>Security: Global SBD Monager<br>SBD Properties |                            |                                                                                |
| Server Manager<br>AP Authentication<br>Intrusion Detection<br>Local RADIUS Server<br>Advance Security | Carrent SBD Uet                                                      | SSAN<br>VLAN               | NDS-EAP<br>< NONE > Quine VLANs<br>Bookup 1:<br>Bookup 2:<br>Backup 3:         |
|                                                                                                    |                                                                      | Band-Select:<br>Interface: | Bend Select     Beloc 602.11N <sup>2.48He</sup> Redict-602.11N <sup>55He</sup> |
|                                                                                                    |                                                                      | Helwark ID:                | (0-4036)                                                                       |

2. 配置SSID以进行可扩展身份验证协议(EAP)身份验证。

| Client Authentication Settings |                                                                   |                              |
|--------------------------------|-------------------------------------------------------------------|------------------------------|
| Methods Accepted:              |                                                                   |                              |
| Øpen Authentication:           | < NO ADDITION>                                                    |                              |
| Web Authentication             | < NO ADDITION><br>with MAC Authentication                         |                              |
| Shared Authentication:         | with MAC Authentication and EAP<br>with MAC Authentication or EAP |                              |
| Network EAP:                   | <pre><no addition=""></no></pre>                                  |                              |
|                                |                                                                   |                              |
| Server Priorities:             |                                                                   |                              |
| EAP Authentication Servers     |                                                                   | MAC Authentication Servers   |
| Use Defaults Define Defaults   |                                                                   | Use Defaults Define Defaults |
| Customize                      |                                                                   | Customize                    |
| Priority 1: < NONE > 💌         |                                                                   | Priority 1: < NONE >         |
| Priority 2: < NONE > v         |                                                                   | Priority 2. < NONE > 💌       |
| Priority 3:                    |                                                                   | Priority 3: < NONE > -       |

3. 设置所需的加密级别。在本示例中,使用Wi-Fi保护访问2(WPA2)。

| Client Authenticated Key Management |                     |      |                                  |  |  |  |  |  |  |
|-------------------------------------|---------------------|------|----------------------------------|--|--|--|--|--|--|
| Key Management:                     | Mandatory 💌         | ССКМ | Enable WPA VPAv2 x<br>WPA<br>WPA |  |  |  |  |  |  |
| WPA Pre-shared Key:                 |                     |      | ASCI      Hexadecinal            |  |  |  |  |  |  |
| 11w Configuration:                  | Optional C Required |      |                                  |  |  |  |  |  |  |
| 11w Association-comeback:           | 1000 (1000-20000)   |      |                                  |  |  |  |  |  |  |
| 11w Saquery-retry:                  | 100 (100-500)       |      |                                  |  |  |  |  |  |  |
|                                     |                     |      |                                  |  |  |  |  |  |  |

- 4. 单击 Apply 以保存设置。
- 5. 导航至Security > Encryption Manager,然后选择所需的加密密码方法。

| Security                                                        | RADIO0-802.11            | N <sup>2.4GHZ</sup>                                                           | RADIO1-802.11N <sup>5GHZ</sup> |           |
|-----------------------------------------------------------------|--------------------------|-------------------------------------------------------------------------------|--------------------------------|-----------|
| Admin Access<br>Encryption Manager                              | Hostname MAIB2602i       |                                                                               |                                |           |
| SSID Manager<br>Server Manager                                  | Security: Encryption Mar | nager - Radio0-802.11N <sup>2.4GHz</sup>                                      |                                |           |
| AP Authentication<br>Intrusion Detection<br>Local RADIUS Server | <ul> <li>None</li> </ul> |                                                                               |                                |           |
| Advance Security                                                | WEP Encryption           | Optional -                                                                    | co Compliant TKIP Features:    | Enable Me |
|                                                                 | Cipher                   | WEP 128 bit                                                                   | -                              | Enable Pe |
|                                                                 |                          | WEP 128 bit<br>WEP 40 bit                                                     |                                |           |
|                                                                 | Encryption Keys          | CKIP<br>CMIC<br>CKIP-CMIC                                                     | t Key                          |           |
|                                                                 |                          | TKIP + WEP 128 bit<br>TKIP + WEP 40 bit<br>AES CCMP                           |                                |           |
|                                                                 |                          | En AES COMP + TKIP<br>AES COMP + TKIP + WEP 12<br>En AES COMP + TKIP + WEP 40 | 8 bit<br>bit                   |           |
|                                                                 |                          | Encryption Key 4:                                                             | 0                              |           |

#### WDS AP上的本地RADIUS服务器配置

此过程介绍如何在WDS AP上配置本地RADIUS服务器:

1. 导航至**Security > Server Manager**,添加WDS AP网桥虚拟接口(BVI)IP作为本地RADIUS,并 添加共享密钥。

| Corporate Servers                                                                                                    |                                 |                |                          |              |
|----------------------------------------------------------------------------------------------------|---------------------------------|----------------|--------------------------|--------------|
| Current Server List                                                                                                    |                                 |                |                          |              |
| RADIUS -                                                                                                    |                                 |                |                          |              |
| Contract of the second second s | IP Version:                     | ₱ IPv4 © IPv6  |                          |              |
| Local-Radius                                                                                                    | Server Name:                    | Local-Radius   |                          |              |
|                                                                                                    | Server:                         | 10.106.54.146  | (Hostname or IP Address) |              |
|                                                                                                    | Shared Secret:                  | •••••          |                          |              |
|                                                                                                    |                                 |                |                          |              |
|                                                                                                    |                                 |                |                          |              |
| Delete                                                                                                    | Authentication Port (optional): | 1812 (0-65536) |                          |              |
|                                                                                                    | Accounting Port (optional):     | 1813 (0-65536) |                          |              |
|                                                                                                    |                                 |                |                          | Apply Cancel |

2. 导航至Security > Local Radius Server > General Set-Up 选项卡。定义要使用的EAP协议。在本示例中,启用轻量级可扩展身份验证协议(LEAP)身份验证。

| uluili.<br>cisco                   | HOME NETWOR | K ASSOCIATION       | wpruss gro       | RITY SURVICES | BANAGEMENT  | SOFTWARE | EVENT LOG |                             | Saya Configuration | Ena I | Logout   I |
|------------------------------------|-------------|---------------------|------------------|---------------|-------------|----------|-----------|-----------------------------|--------------------|-------|------------|
| Security                           | 1           | STATISTICS          | Ĵ.               | GEN           | ERAL SET-UP |          |           | EAP-FAST SET-UP             | 1                  |       |            |
| Admin Access<br>Encryption Manager | Hostname M  | AIB-WDS-AP          |                  |               |             |          |           | MAIB-WDS-AP uptime is 10 ho | urs, 42 minutes    |       |            |
| SSID Manager                       | Security: L | ocal RADIUS Server  | - General Set-Up |               |             |          |           |                             |                    |       |            |
| Server Manager                     | Local Radio | s Server Authentic  | ation Settings   |               |             |          |           |                             |                    |       |            |
| Intrusion Detection                | Enable Au   | thentication Protoc | ols:             | 0.6           | AP FAST     |          |           |                             |                    |       |            |
| Local RADIUS Server                |             |                     |                  | R L           | EAP         |          |           |                             |                    |       |            |
| Advance security                   |             |                     |                  | E 8           | AC          |          |           |                             |                    |       |            |
|                                    |             |                     |                  |               |             |          |           |                             | [                  | Apply | Cancel     |

3. 您还可以在同一页面上添加网络接入服务器(NAS)IP和客户端用户名/密码凭证。在WDS AP上 配置本地RADIUS已完成。

| Network Access Servers (AAA Clients) |                                                            |            |                    |              |              |
|--------------------------------------|------------------------------------------------------------|------------|--------------------|--------------|--------------|
| Current Network Access Servers       | Network Access Ser<br>Shared Secret:                       | ver: 10    | 1.106.54.146       | (IP Address) |              |
| Dolete                               |                                                            |            |                    |              | Apply Concel |
| Individual Users                     |                                                            |            |                    |              |              |
| Current Users                        | Username:<br>Password:<br>Confirm Password:<br>Group Name: | < NONE > • | ] ● Text © NT Hash |              |              |
|                                      |                                                            |            |                    |              | Apply Cancel |

#### WDS客户端AP上的本地RADIUS服务器配置

此图显示如何将WDS AP的IP地址配置为RADIUS服务器:

| Corporate Servers   |                                 |                |                          |              |
|---------------------|---------------------------------|----------------|--------------------------|--------------|
| Current Server List |                                 |                |                          |              |
| RADIUS •            |                                 |                |                          |              |
| <new></new>         | IP version:                     | ● IPV4 © IPV6  |                          |              |
| WDS-Radius          | Server Name:                    | WDS-Radius     |                          |              |
|                     | Server:                         | 10.106.54.146  | (Hostname or IP Address) |              |
|                     | Shared Secret:                  |                |                          |              |
|                     |                                 |                |                          |              |
|                     |                                 |                |                          |              |
| Delete              | Authentication Port (optional): | 1812 (0-65536) |                          |              |
|                     | Accounting Port (optional):     | 1813 (0-65536) |                          |              |
|                     |                                 |                |                          | Apply Cancel |

两个AP现在都配置了SSID以进行LEAP身份验证,而WDS服务器充当本地RADIUS。对外部 RADIUS使用相同的步骤;仅RADIUS服务器IP将更改。

#### 在WDS AP上启用WDS

此程序描述如何在WDS AP上启用WDS:

- 1. 导航至Wireless > WDS > General Set-Up 选项卡,并启用Use this AP as Wireless Domain Services复选框。这将在AP上启用WDS服务。
- 2. 在具有多个WDS AP的网络中,使用Wireless Domain Services Priority选项以定义主WDS和 备份WDS。值范围为1到255,其中255是最高优先级。

| uluili.<br>cisco  | Sage Configuration   Bing: Logo<br>Bome Network Association Wirkless Security Services Management Software Event Log | ut i Behr |
|-------------------|----------------------------------------------------------------------------------------------------|-----------|
| Wireless Services | I INDS STATUS CEMERAL SET UP                                                                                         |           |
| AP                | Hostname MAIB.WDS.AP MAIB.WDS.AP uptime is 9 hours, 59 minutes                                                       |           |
|                   | Wireless Services: WDSWNM - General Set-Up<br>WDS - Wireless Domain Services - Global Properties                     |           |
|                   | Use this AP as Wireless Domain Services Wireless Domain Services Priority: 254 (1-255)                               |           |
|                   | Use Local MAC List for Client Authentication                                                                         |           |
|                   | WNM - Wireless Network Manager - Global Configuration                                                                |           |
|                   | Configure Wireless Network Manager Wireless Network Manager Address: DISABLED (P Address or Hostname)                |           |
|                   | Apply.                                                                                                    | Cancel    |

3. 导航至同一页上的"服务器组"选项卡。创建基础设施服务器组列表,所有WDS客户端AP将验 证该列表。您可以在WDS AP上使用本地RADIUS服务器来实现此目的。由于已添加,因此它 会显示在下拉列表中。

| ululu<br>cisco    | BONE NETWORK ASSOCIATION WIT                    | RUISS SICURTY | SERVICES MANAGEMENT                    | SOFTWARE         | EVINT LOS         | Saya Configuration (Eng. Legout ) |
|-------------------|-------------------------------------------------|---------------|----------------------------------------|------------------|-------------------|-----------------------------------|
| Wireless Services | WDS STATUS                                      | ÚI.           | GENERAL SET-UP                         | i i              | SERVER GROUPS     |                                   |
| AP<br>WDS         | Hostname MAIBWDS-AP                             |               |                                        |                  | MAIB-WDS-AP uptin | e is 10 hours, 3 minutes          |
|                   | Wireless Services: WDS - Server G               | roups         |                                        |                  |                   |                                   |
|                   | Server Group List<br>< NEW ><br>Ministructure   |               | Server Group Name:                     | Infrastructure   |                   |                                   |
|                   |                                                 |               | Group Server Prioritie                 | s: Define Server | a                 |                                   |
|                   |                                                 | Deloto        | Priority 1: Local-F                    | Radius •         |                   |                                   |
|                   |                                                 |               | Priority 2: < NON<br>Priority 3: < NON | E> •<br>E> •     |                   |                                   |
|                   | Use Group For:<br>Infrastructure Authentication |               |                                        |                  |                   |                                   |

- 4. 启用单选按钮"使用组:Infrastructure Authentication,然后单击Apply以保存设置。
- 5. WDS AP用户名和密码可以添加到本地RADIUS服务器列表。

#### 在WDS客户端AP上启用WDS

此过程描述如何在WDS客户端AP上启用WDS:

 9. 导航到Wireless > AP,并启用Participate in SWAN Infrastructure复选框。SWAN代表结构化 无线感知网络。

| cisco             | HOME BETWORK ASSOCIATION WIRELESS SECURITY SERVIC       | CES RANAGEMENT SOLLANDE EVENLOG                                    |
|-------------------|---------------------------------------------------------|--------------------------------------------------------------------|
| Wireless Services | Hostname MAIB-WDS-Client                                | MAIBWDS-Client uptime is 10 hours, 50 minutes                      |
| WDS               | Wireless Services: AP                                   |                                                                    |
|                   | Participate in SWAN infrastructure:                     |                                                                    |
|                   | WDS Discovery:                                          | Auto Discovery     Specified Discovery: 10.106.54.146 (IP Address) |
|                   | Username:<br>Password:                                  | WD/Glaent1                                                         |
|                   | Confirm Password:<br>Authentication Methods<br>Profile: | <none> Define Authentication Methods Profiles</none>               |
|                   |                                                         | Apply Cencel                                                       |

2. WDS客户端AP可以自动发现WDS AP。或者,您可以在"指定发现"文本框中手动输入WDS AP的IP地址以进**行客户端**注册。

您还可以添加WDS客户端用户名和密码,以针对WDS AP上配置的本地RADIUS服务器进行身 份验证。

#### CLI配置

#### WDS AP

#### 以下是WDS AP的示例配置:

```
Current configuration : 2832 bytes
!
! Last configuration change at 05:54:08 UTC Fri Apr 26 2013
version 15.2
no service pad
service timestamps debug datetime msec
service timestamps log datetime msec
service password-encryption
1
hostname MAIB-WDS-AP
1
!
logging rate-limit console 9
enable secret 5 $1$EdDD$dG47yIKn86GCqmKjFf1Sy0
1
aaa new-model
!
1
aaa group server radius rad_eap
server name Local-Radius
!
aaa group server radius Infrastructure
server name Local-Radius
1
aaa authentication login eap_methods group rad_eap
aaa authentication login method_Infrastructure group Infrastructure
aaa authorization exec default local
!
1
```

```
!
1
1
aaa session-id common
no ip routing
no ip cef
!
1
1
1
dot11 syslog
!
dot11 ssid WDS-EAP
authentication open eap eap_methods
authentication network-eap eap_methods
authentication key-management wpa version 2
guest-mode
!
!
dot11 guest
1
!
!
username Cisco password 7 13261E010803
username My3602 privilege 15 password 7 10430810111F00025D56797F65
1
1
bridge irb
!
!
!
interface Dot11Radio0
no ip address
no ip route-cache
!
encryption mode ciphers aes-ccm
1
ssid WDS-EAP
1
antenna gain 0
stbc
station-role root
bridge-group 1
bridge-group 1 subscriber-loop-control
bridge-group 1 spanning-disabled
bridge-group 1 block-unknown-source
no bridge-group 1 source-learning
no bridge-group 1 unicast-flooding
!
interface Dot11Radio1
no ip address
no ip route-cache
1
encryption mode ciphers aes-ccm
!
ssid WDS-EAP
1
antenna gain 0
peakdetect
dfs band 3 block
stbc
channel dfs
station-role root
bridge-group 1
```

```
bridge-group 1 subscriber-loop-control
bridge-group 1 spanning-disabled
bridge-group 1 block-unknown-source
no bridge-group 1 source-learning
no bridge-group 1 unicast-flooding
1
interface GigabitEthernet0
no ip address
no ip route-cache
duplex auto
speed auto
bridge-group 1
bridge-group 1 spanning-disabled
no bridge-group 1 source-learning
interface BVI1
ip address 10.106.54.146 255.255.255.192
no ip route-cache
ipv6 address dhcp
ipv6 address autoconfig
ipv6 enable
!
ip forward-protocol nd
ip http server
no ip http secure-server
ip http help-path http://www.cisco.com/warp/public/779/smbiz/prodconfig/help/eag
ip radius source-interface BVI1
1
1
radius-server local
no authentication eapfast
no authentication mac
nas 10.106.54.146 key 7 045802150C2E1D1C5A
user WDSClient1 nthash 7
072E776E682F4D5D35345B5A227E78050D6413004A57452024017B0803712B224A
1
radius-server attribute 32 include-in-access-req format %h
radius-server vsa send accounting
1
radius server Local-Radius
address ipv4 10.106.54.146 auth-port 1812 acct-port 1813
key 7 060506324F41584B56
1
bridge 1 route ip
1
1
wlccp authentication-server infrastructure method_Infrastructure
wlccp wds priority 254 interface BVI1
!
line con 0
line vty 0 4
transport input all
1
end
```

#### WDS客户端AP

以下是WDS客户端AP的示例配置:

```
! Last configuration change at 00:33:17 UTC Wed May 22 2013
version 15.2
no service pad
service timestamps debug datetime msec
service timestamps log datetime msec
service password-encryption
1
hostname MAIB-WDS-Client
1
1
logging rate-limit console 9
enable secret 5 $1$vx/M$qP6DY30TGiXmjvUDvKKjk/
1
aaa new-model
1
!
aaa group server radius rad_eap
server name WDS-Radius
!
aaa authentication login eap_methods group rad_eap
aaa authorization exec default local
1
1
!
!
!
aaa session-id common
no ip routing
no ip cef
!
!
1
!
dot11 syslog
!
dot11 ssid WDS-EAP
authentication open eap eap_methods
authentication network-eap eap_methods
authentication key-management wpa version 2
guest-mode
!
1
dot11 guest
1
eap profile WDS-AP
method leap
!
!
!
username Cisco password 7 062506324F41
username My2602 privilege 15 password 7 09414F000D0D051B5A5E577E6A
!
1
bridge irb
!
1
1
interface Dot11Radio0
no ip address
no ip route-cache
!
encryption mode ciphers aes-ccm
!
ssid WDS-EAP
```

```
antenna gain 0
stbc
station-role root
bridge-group 1
bridge-group 1 subscriber-loop-control
bridge-group 1 spanning-disabled
bridge-group 1 block-unknown-source
no bridge-group 1 source-learning
no bridge-group 1 unicast-flooding
1
interface Dot11Radio1
no ip address
no ip route-cache
encryption mode ciphers aes-ccm
1
ssid WDS-EAP
!
antenna gain 0
peakdetect
dfs band 3 block
stbc
channel dfs
station-role root
bridge-group 1
bridge-group 1 subscriber-loop-control
bridge-group 1 spanning-disabled
bridge-group 1 block-unknown-source
no bridge-group 1 source-learning
no bridge-group 1 unicast-flooding
1
interface GigabitEthernet0
no ip address
no ip route-cache
duplex auto
speed auto
bridge-group 1
bridge-group 1 spanning-disabled
no bridge-group 1 source-learning
1
interface BVI1
ip address 10.106.54.136 255.255.255.192
no ip route-cache
ipv6 address dhcp
ipv6 address autoconfig
ipv6 enable
1
ip forward-protocol nd
ip http server
no ip http secure-server
ip http help-path http://www.cisco.com/warp/public/779/smbiz/prodconfig/help/eag
ip radius source-interface BVI1
1
!
radius-server attribute 32 include-in-access-req format %h
radius-server vsa send accounting
radius server WDS-Radius
address ipv4 10.106.54.146 auth-port 1812 acct-port 1813
key 7 110A1016141D5A5E57
1
bridge 1 route ip
1
```

1

```
!
wlccp ap username WDSClient1 password 7 070C285F4D06485744
wlccp ap wds ip address 10.106.54.146
!
line con 0
line vty 0 4
transport input all
!
end
```

# 验证

使用本部分可确认配置能否正常运行。设置完成后,WDS客户端AP应能注册到WDS AP。

在WDS AP上,WDS状态显示为Registered。

| ĩ | WDS STATUS                                 |        | Ű.               | GENERAL S                                  | ET-UP           |  | SERVER GROUPS |         |        |                |                   |
|---|--------------------------------------------|--------|------------------|--------------------------------------------|-----------------|--|---------------|---------|--------|----------------|-------------------|
|   | Hostname MAIB-WDS-AP                       |        |                  | MAIB-WDS-AP uptime is 10 hours, 16 minutes |                 |  |               |         |        |                |                   |
|   | Manhan Bendenes MBB Manhan Bendene Bendene |        |                  |                                            |                 |  |               |         |        |                |                   |
|   | WDS Information                            |        |                  |                                            |                 |  |               |         |        |                |                   |
|   | MAC Address                                |        | IPv4 Address     |                                            | IPv6 Address    |  | Priority      |         | State  |                |                   |
|   | bc16.6516.62c4                             |        | 10.106.54.146    |                                            | =               |  | 254           |         | Admini | stratively Sta | andAlone - ACTIVE |
|   | WDS Registration                           |        |                  |                                            |                 |  |               |         |        |                |                   |
|   | APs: 1                                     |        |                  |                                            | Mobile Nodes: 0 |  |               |         |        |                |                   |
|   | AP Information                             |        |                  |                                            |                 |  |               |         |        |                |                   |
|   | Hostname                                   |        | MAC Address      |                                            | IPv4 Address    |  | IPv6 Address  |         | CDP N  | eighbor        | State             |
|   | MAIB-WDS-Client                            |        | f872.ea24.40e6   |                                            |                 |  | 1             |         | BGL14  | TACLAB         | REGISTERED        |
|   | Mobile Node Information                    |        |                  |                                            |                 |  |               |         |        |                |                   |
|   | MAC Address                                | IP Ad  | dress            | State                                      |                 |  | SSID          | VLAN ID | -      | BSSID          |                   |
|   |                                            |        |                  |                                            |                 |  |               |         |        |                |                   |
|   | Wireless Network Manager Information       |        |                  |                                            |                 |  |               |         |        |                |                   |
|   | IP Address                                 | Auther | ntication Status |                                            |                 |  |               |         |        |                |                   |
|   |                                            |        |                  |                                            |                 |  |               |         |        |                |                   |

#### 在WDS客户端AP上,WDS状态为Infrastructure。

**注意**:<u>命令输出解释程序工具(仅限注册用户)支持某些</u> **show 命令。**使用输出解释器工具来 查看 show 命令输出的分析。

### WDS AP上的CLI验证输出

此过程显示如何验证WDS AP配置:

MAIB-WDS-AP#**sh wlccp wds ap** 

MAIB-WDS-AP#sh wlccp wds statistics

```
WDS Statistics for last 10:34:13:
Current AP count: 1
Current MN count: 0
AAA Auth Attempt count: 2
AAA Auth Success count: 2
AAA Auth Failure count: 0
MAC Spoofing Block count: 0
Roaming without AAA Auth count: 0
Roaming with full AAA Auth count: 0
Fast Secured Roaming count: 0
MSC Failure count: 0
MSC Failure count: 0
MIC Failure count: 0
RN Mismatch count: 0
```

### WDS客户端AP上的CLI验证输出

此过程显示如何验证WDS客户端AP配置:

MAIB-WDS-Client#sh wlccp ap

```
WDS = bc16.6516.62c4, IP: 10.106.54.146 , IPV6: ::
state = wlccp_ap_st_registered
IN Authenticator = IP: 10.106.54.146 IPV6: ::
MN Authenticator = IP: 10.106.54.146 IPv6::
```

故障排除

目前没有针对此配置的故障排除信息。